(m) IX3000使用iscsi连接时windows客户端参数配置

其它功能 **付家乐** 2010-08-19 发表

IX3000使用iscsi连接时windows客户端参数配置

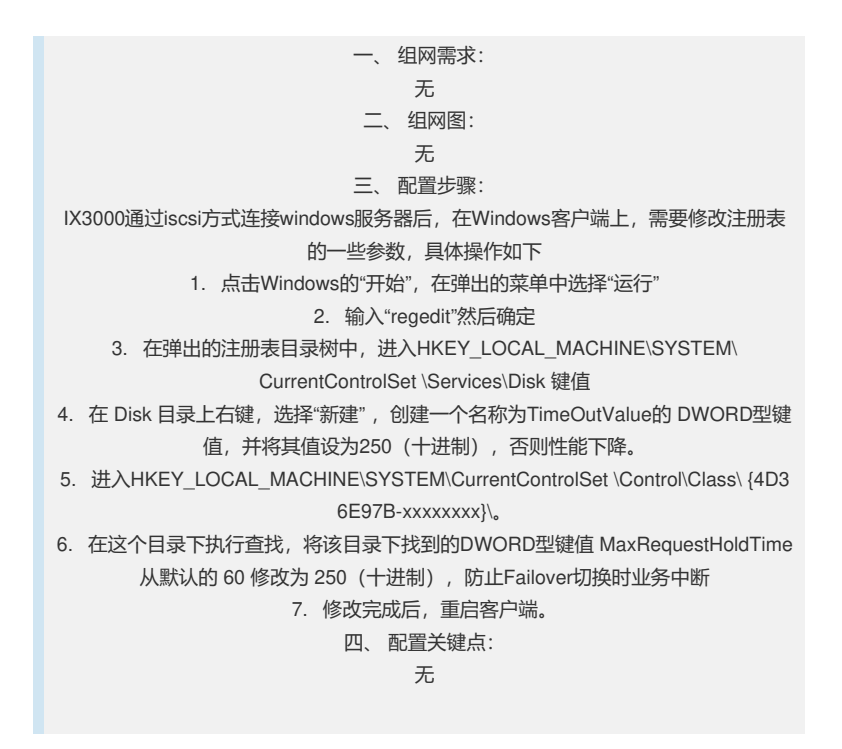